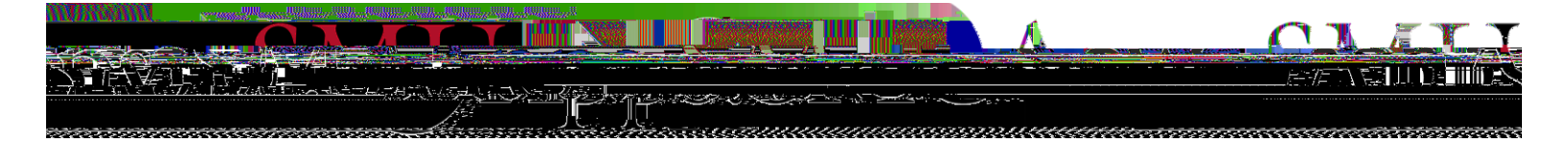

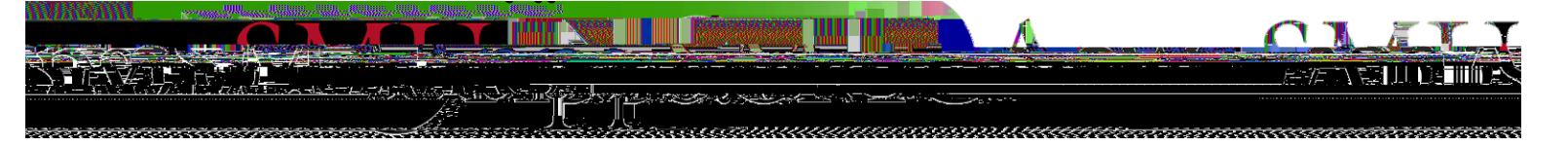

Look in

Ρ

\$13.962169.5535 🔰 English Dpén [] | s nymo Bacto Billion (Mar Back) 1. T. T. Cancel ST DUADAGE hanodion of consolively a water or a second Help بإستوسو ك (haaballasthasteitestastastastis 

Ρ

| 🚵 Open Data | U.XS |
|-------------|------|
|             |      |
|             |      |
|             |      |
|             |      |
|             |      |
|             |      |
|             |      |
|             |      |
|             |      |
|             |      |
|             |      |
|             |      |
|             |      |
|             |      |
|             |      |
|             |      |
|             |      |
|             |      |

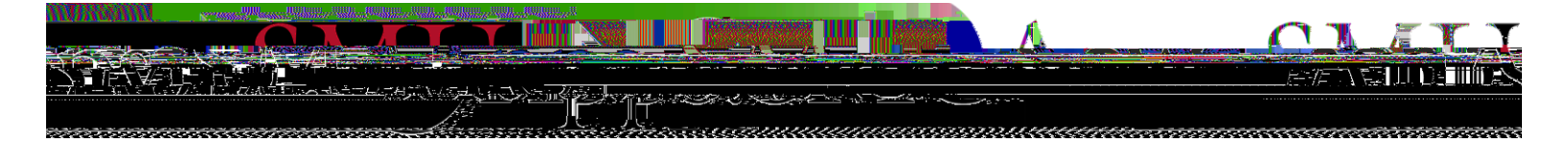

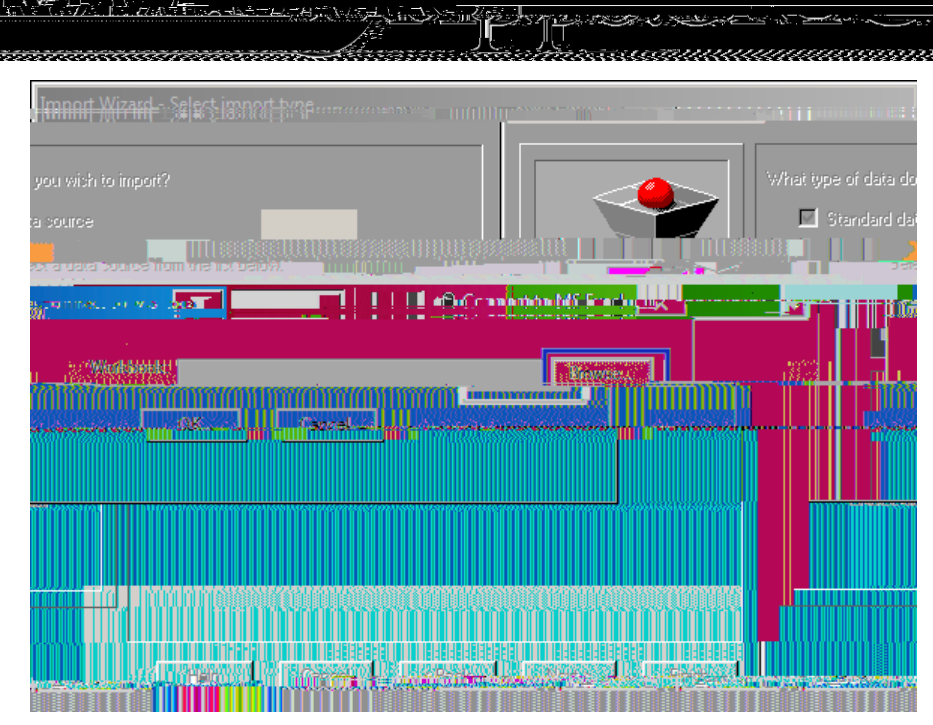

When importing data, use the browse option to locate your local files

102 11111

\ F\_\_\_\_\_

To save to a specific location or as a specific file type, select File>Save As and browse to the desired directory

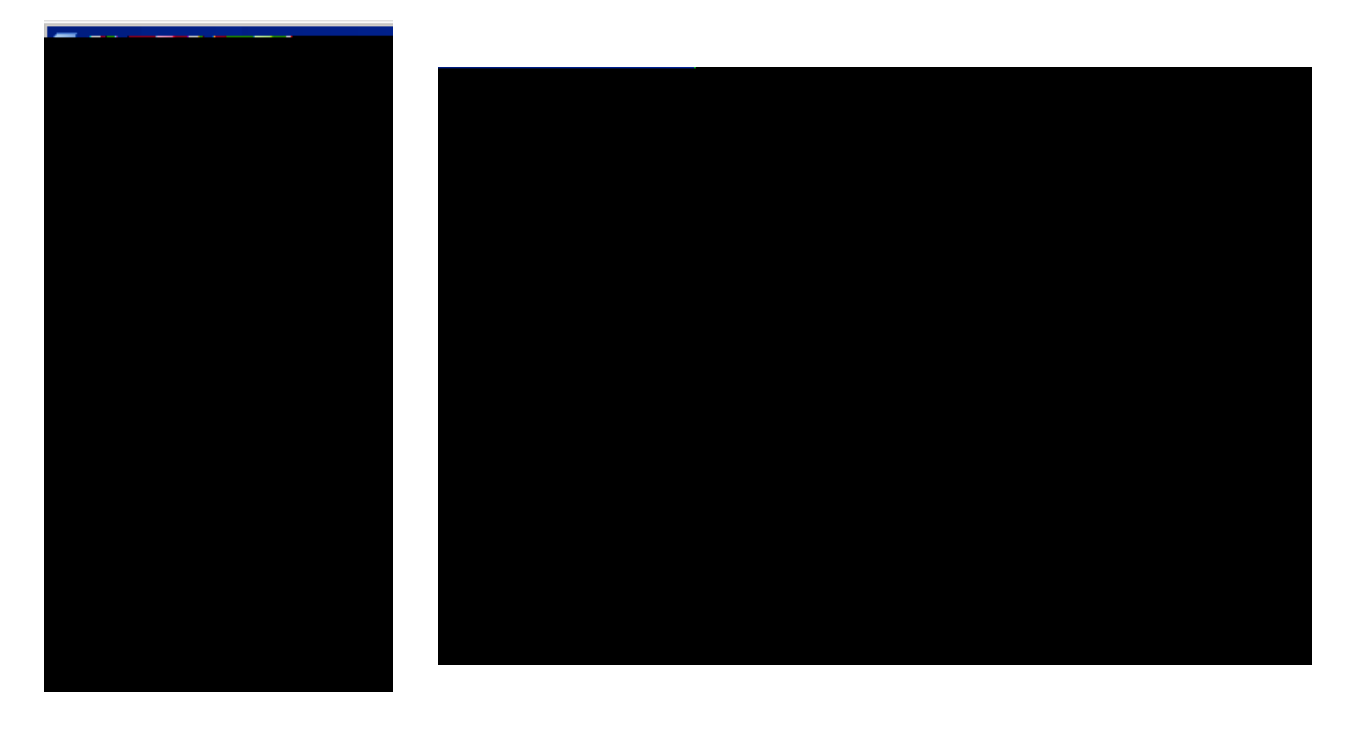